Passo a Passo de Solicitação de Bens Ociosos

## **Bens Ociosos**

Última modificação: Quinta-feira, 28 de setembro de 2023

Acesse o site da DIPAT, entre n barra de Patrimônio e, em seguida selecione Bens Ociosos e selecion o bem desejado.

| 1   | ITEM                 | INCLUÍDO EM | QUANTIDADE | NI     | CB    | CONDIÇÃO |
|-----|----------------------|-------------|------------|--------|-------|----------|
| 2   | AR CONDICIONADO      | 21/09/2023  | 1          | 86858  | 0     | USADO    |
| 3   | ARMÁRIO              | 07/11/2022  | 1          | 0      | 0     | USADO    |
| 4   | ARMÁRIO DE METAL     | 20/04/2023  | 1          | 33328  | 0     | USADO    |
| 5   | CADEIRA FIXA         | 26/09/2023  | 1          | 157739 | 0     | USADO    |
| 6   | CALCULADORA DE MESA  | 19/08/2022  | 1          | 138546 | 0     | USADO    |
| 7   | CALCULADORA DE MESA  | 19/08/2022  | 1          | 138547 | 0     | USADO    |
| 8   | CARTEIRA ESCOLAR     | 18/05/2022  | 1          | 0      | 0     | USADO    |
| 9   | COFRE                | 26/09/2023  | 1          | 7230   | 0     | USADO    |
| 10  | ESCANINHO DE MADEIRA | 20/04/2023  | 1          | 0      | 0     | USADO    |
| 11  | EXPOSITOR            | 21/09/2022  | 1          | 0      | 0     | USADO    |
| 12  | GAVETEIRO            | 03/04/2023  | 1          | 89792  | 0     | USADO    |
| 13  | MESA                 | 17/03/2023  | 1          | 0      | 0     | USADO    |
| 1.4 | MEGA                 | 00/01/0000  | 4          | 46.440 | 00570 |          |

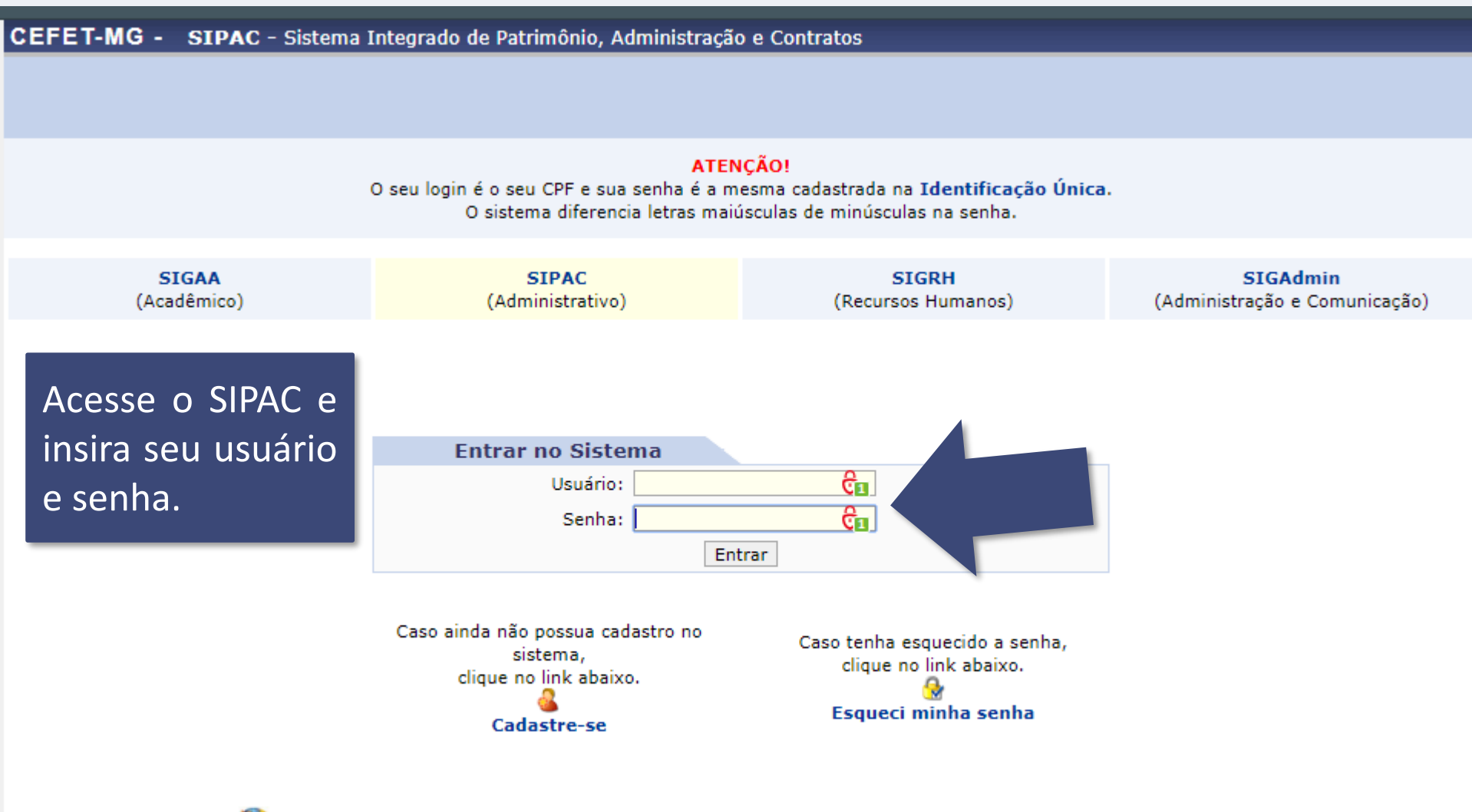

Este sistema é melhor visualizado utilizando o Mozilla Firefox, para baixá-lo e instalá-lo, clique aqui.

SIPAC | Secretaria de Governança da Informação - (31) 3319-7000 | Copyright © 2005-2020 - CEFET-MG - vm-sig-app-02.ditic.sgi.cefetmg.br.inst2 - v4.46.17.cefet47i

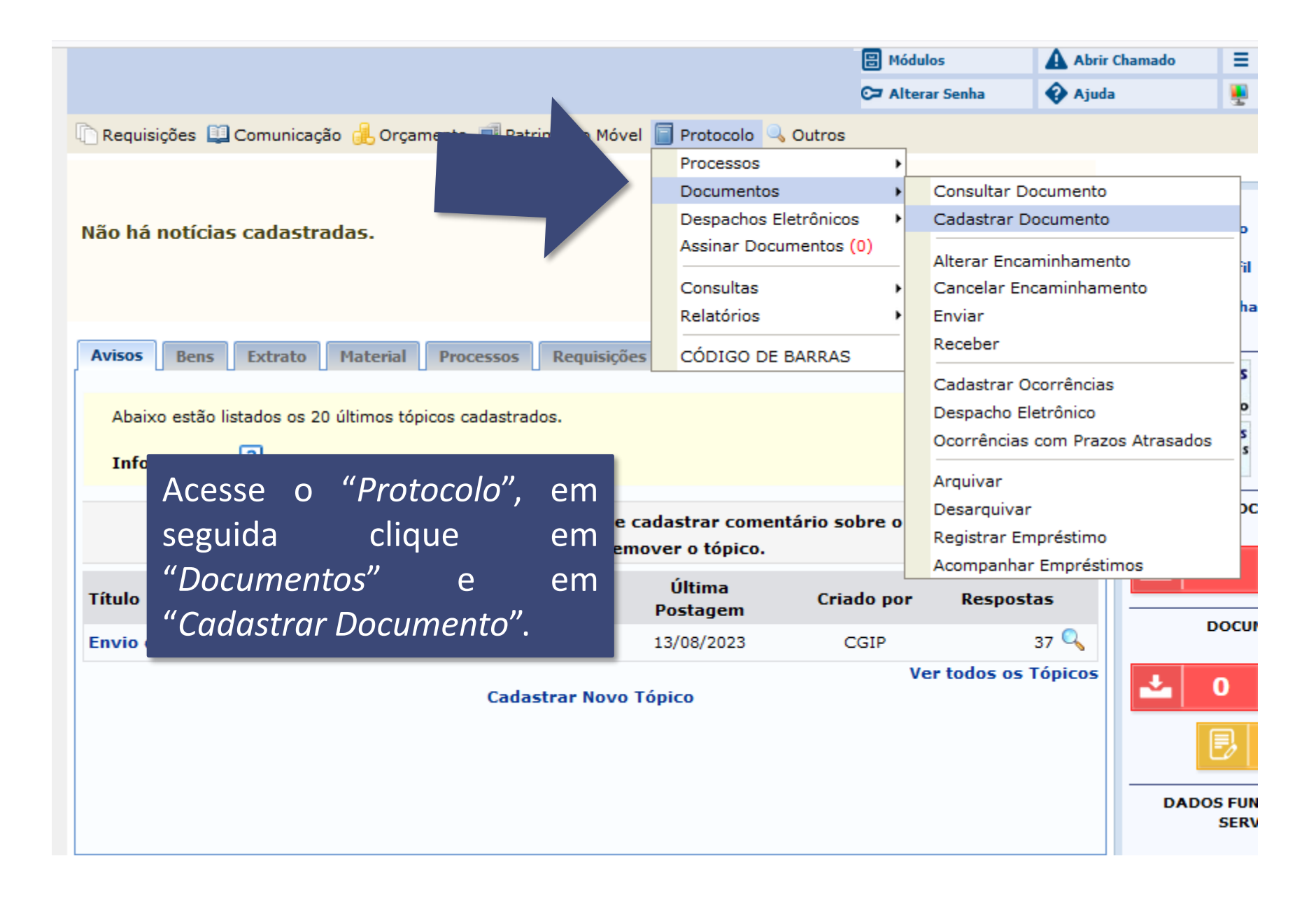

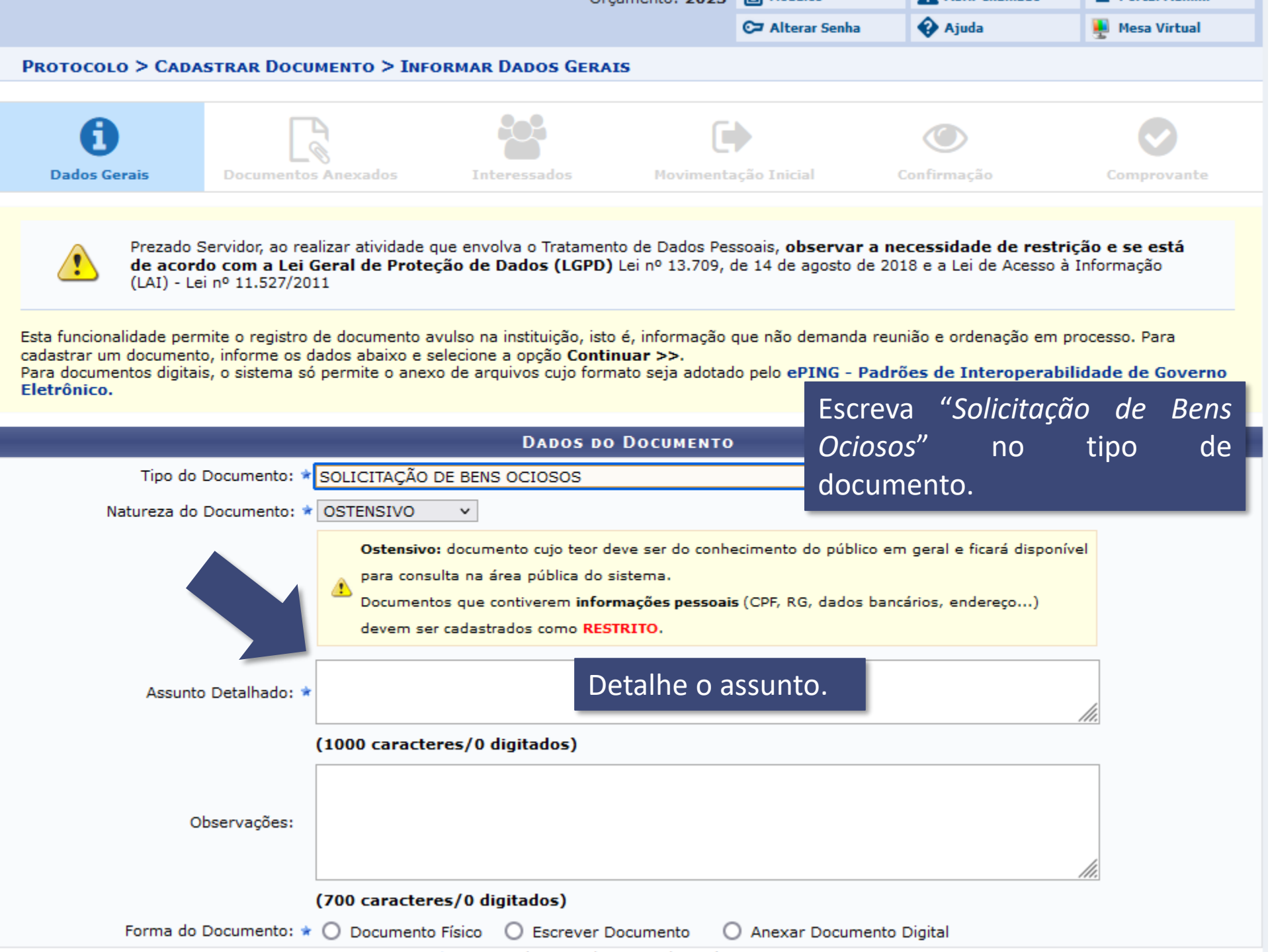

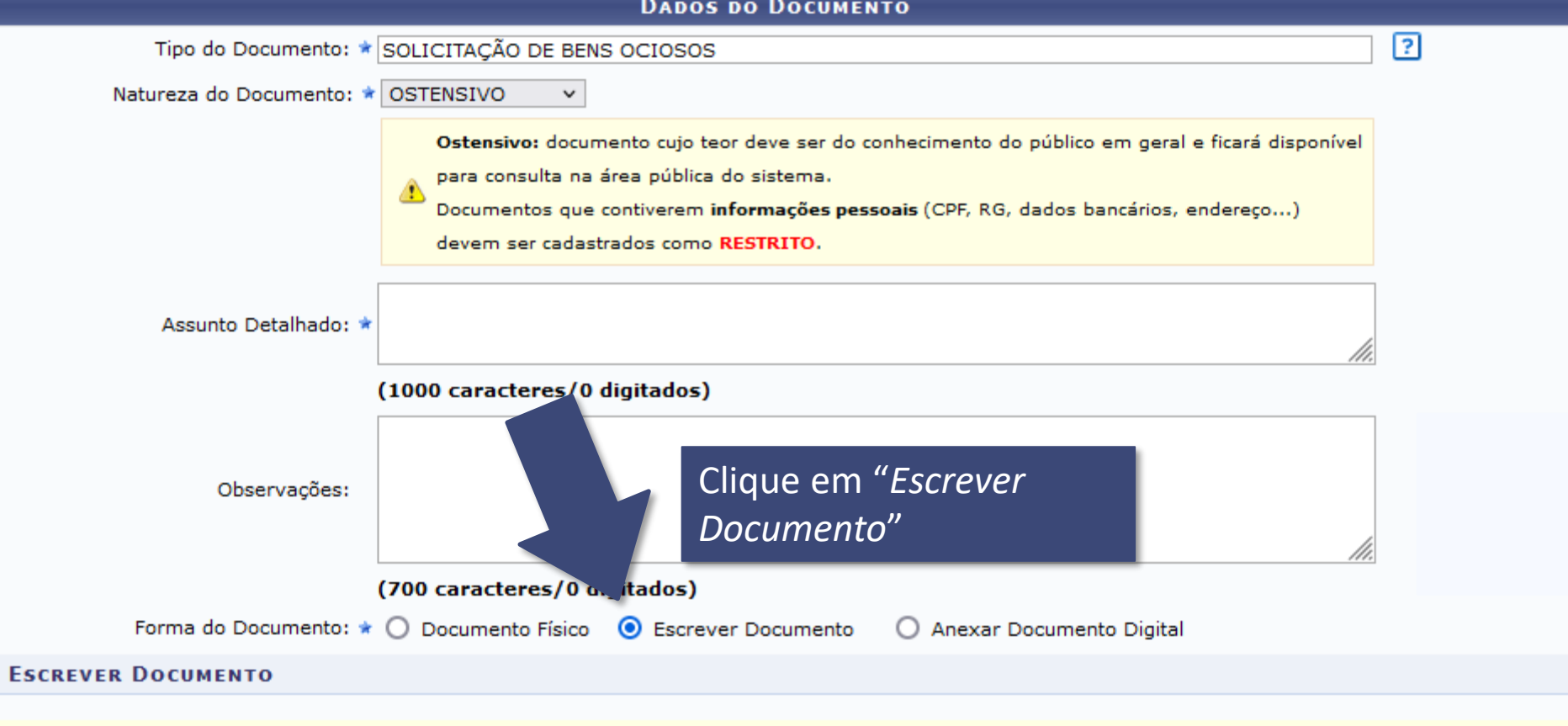

ATENÇÃO: evitar copiar e colar textos já formatados, pois os mesmos acabam gerando erros de formatação ao imprimir o documento, o ideal seria copiar apenas o texto e realizar a formatação abaixo ou carregar de algum modelo existente.

| Carregar modelo Carregar modelo unidade Modelo".                                                                                                    | regar |
|----------------------------------------------------------------------------------------------------|-------|
| Arquivo ▼ Editar ▼ Inserir ▼ Visualizar ▼ Formatar ▼ Tabela ▼                                                                                                    |       |
| B       I       U       S       -       Ix       x2       x2       A       IX       IX </th <th></th> |       |
|                                                                                                    | ^     |
| SOLICITAÇÃO DE BENS OCIOSOS (usados)                                                                                                    |       |
|                                                                                                    |       |

| (700 caracte                                                                                                    | eres/0 digitados)                                                                                                    |                                                               |
|----------------------------------------------------------------------------------------------------|----------------------------------------------------------------------------------------------------|---------------------------------------------------------------|
| Forma do Documento: 🖈 🔘 Documen                                                                                                    | nto Físico 💿 Escrever Documento 💿 Anexar Documento Digital                                                                                                    |                                                               |
| ESCREVER DOCUMENTO                                                                                                    |                                                                                                    |                                                               |
|                                                                                                    | CARREGAR MODELO CARREGAR MODELO UNIDADE                                                                                                    |                                                               |
| Arquivo - Editar - Inserir - Visualizar -                                                                                                    | Formatar 👻 Tabela 👻                                                                                                    |                                                               |
| $\begin{array}{c ccccccccccccccccccccccccccccccccccc$                                                                                                    | ▲ ▼ ▲ ▼ ≡ ≡ ≡ ≡ ≡ ≡ ≡ ≡ ≡ € € €<br>2 ■ © ▼ ■▼ \\ \ \ \ \ \ \ \ \ \ \ \ \ \ \ \ \                                                                                                     |                                                               |
| Formatos 🕶 Parágrafo 📼 Fonte 🔹 Tama                                                                                                    | anho                                                                                                    |                                                               |
| d) Em relação ao manuseio do quadro IDENTIF                                                                                                    | TCAÇAO DO(S) BEM(NS), podem ser adicionadas novas linhas, caso n                                                                                                    | ecessário.                                                    |
|                                                                                                    | GEM                                                                                                    |                                                               |
| Unidade de Gestão (UG)                                                                                                    |                                                                                                    |                                                               |
| Atual responsável pela carga patrimonial                                                                                                    | Pr                                                                                                    | eencha corretam                                               |
| SIAPE                                                                                                    |                                                                                                    | o próprio cistomo                                             |
| Telefone                                                                                                    |                                                                                                    |                                                               |
| DEST                                                                                                    | гіло                                                                                                    | dicados.                                                      |
| Unidade de Gestão (UG)                                                                                                    |                                                                                                    |                                                               |
| Futuro responsável pela carga patrimonial                                                                                                    |                                                                                                    |                                                               |
| SIAPE                                                                                                    |                                                                                                    |                                                               |
| Telefone                                                                                                    |                                                                                                    |                                                               |
| Por este instrumento fica registrado, após as o<br>1. O servidor da origem <b>solicita a transfe</b><br>2. O servidor do destino declara, para<br>documento de Transferência, comprometo | devidas assinaturas eletrônicas, que:<br><b>erência</b> do material permanente a seguir relacionado ao servidor do<br>a fins de direito, que <b>aceita a transferência</b> do material perm<br>endo-se a efetuar a devida incorporação patrimonial como previsto | destino;<br>nanente constante deste<br>na legislação vigente. |
|                                                                                                    |                                                                                                    | Palavras: 26                                                  |
|                                                                                                    | \ominus: Remover Assinante                                                                                                    |                                                               |
| Assinantes do Documento 🔹                                                                                                    |                                                                                                    | Adicionar Assinan                                             |
| # Assinante                                                                                                    | Unidade                                                                                                    |                                                               |
|                                                                                                    | Nenhum Assinante Adicionado                                                                                                    |                                                               |
|                                                                                                    |                                                                                                    |                                                               |

|              | (700 c                                  | caracteres/0 digitados)          |                       |                     |                        |
|--------------|-----------------------------------------|----------------------------------|-----------------------|---------------------|------------------------|
|              | Forma do Documento: * 🔘 Do              | ocumento Físico 💿 Escrever Do    | ocumento O Anexa      | r Documento Digital |                        |
| ESCREVER     | DOCUMENTO                               |                                  |                       |                     |                        |
|              |                                         | CARREGAR MODELO                  | CARREGAR MODELO UNID  | ADE                 |                        |
| Arquivo 🕶    | Editar - Inserir - Visuali              | zar 🔹 Formatar 👻 Tabela          | -                     |                     |                        |
| BI           | <u>⊍</u> <del>s</del> − <u>I</u> x ×, × | <sup>2</sup> <u>A * A * </u> = = |                       | * 🗉 🖃 66            |                        |
| 5 A X        | 🗅 🛱 🕷 💿 Ω                               | & ⅔ 🗳 ७ ▾ ⊞▾                     | 井 🔊                   |                     |                        |
| Formatos 👻 P | Parágrafo 🔻 Fonte 💌                     | Tamanho 🔹 Palavras Res           | ervadas 🕶 Referências | ; ▼                 |                        |
|              | IDENTIFIC                               | AÇÃO DO(S) BEM(NS)               |                       |                     | <b>^</b>               |
| ltem N°      | Patrimônio                              | Descrição                        | Situação              |                     |                        |
| 01           |                                         | 2 CDCH I Jul                     |                       |                     |                        |
| 02           |                                         |                                  |                       |                     | Não se esqueca d       |
| 03           |                                         |                                  |                       |                     | nreencher <b>todos</b> |
| 03           |                                         |                                  |                       |                     |                        |
| 04           |                                         |                                  |                       |                     | campos de              |
| 05           |                                         |                                  |                       |                     | identificação do(s     |
| 06           |                                         |                                  |                       |                     | bem(ns).               |
| 07           |                                         |                                  |                       |                     |                        |
| 08           |                                         |                                  |                       |                     |                        |
| 09           |                                         |                                  |                       |                     |                        |
| 10           |                                         |                                  |                       |                     |                        |
|              |                                         |                                  |                       |                     |                        |
| [Informe aq  | qui a CIDADE de lotação de              | o emissor do documento],         | ==DATA_ATUAL_POR      | _EXTENSO==          |                        |
|              |                                         |                                  |                       |                     |                        |
|              |                                         |                                  |                       |                     | Palavras: 265          |
|              |                                         |                                  |                       |                     |                        |
|              |                                         | ⊌: Rem                           | over Assinante        |                     |                        |
| ASSINANTE    | es do Documento 🔹                       |                                  |                       |                     | Adicionar Assinante    |
| # Assinante  |                                         |                                  | Unidade               |                     |                        |
|              |                                         | Nenhum Ass                       | inante Adicionado     |                     |                        |
|              |                                         | Cancelar                         | Continuar >>          |                     |                        |

| E, | s | C | R | Е | v | Е | R | υ | 0 | С | U | М | Е | Ν | 1 | 0 |  |
|----|---|---|---|---|---|---|---|---|---|---|---|---|---|---|---|---|--|
|    |   |   |   |   |   |   |   |   |   |   |   |   |   |   |   |   |  |

CARREGAR MODELO

CARREGAR MODELO UNIDADE

Arquivo • Editar • Inserir • Visualizar • Formatar • Tabela •

 $\square$  B I  $\bigcup$   $\leftarrow$  I  $\blacksquare$   $\blacksquare$ 

|         | IDENTIFICAÇÃO DO(S) BEM(NS) |           |          |  |  |  |  |  |  |  |
|---------|-----------------------------|-----------|----------|--|--|--|--|--|--|--|
| ltem N° | Patrimônio                  | Descrição | Situação |  |  |  |  |  |  |  |
| 01      |                             |           |          |  |  |  |  |  |  |  |
| 02      |                             |           |          |  |  |  |  |  |  |  |
| 03      |                             |           |          |  |  |  |  |  |  |  |
| 04      |                             |           |          |  |  |  |  |  |  |  |
| 05      |                             |           |          |  |  |  |  |  |  |  |
| 06      |                             |           |          |  |  |  |  |  |  |  |
| 07      |                             |           |          |  |  |  |  |  |  |  |
| 08      |                             |           |          |  |  |  |  |  |  |  |
| 09      |                             |           |          |  |  |  |  |  |  |  |
| 10      |                             |           |          |  |  |  |  |  |  |  |

Também é necessário adicionar como ASSINANTE o *chefe da unidade que TRANSFERE o bem,* assim como o *chefe da unidade que RECEBE o bem*.

| [Informe aqui a CIDADE de lotação do emisso | do documento], ==DATA_ATUAL_POR_EXTENSO==                       | ▼                                 |
|---------------------------------------------|-----------------------------------------------------------------|-----------------------------------|
|                                             |                                                                 | Palavras: 265                     |
|                                             | : Remover Assinante                                             |                                   |
| Assinantes do Documento 🔹                   |                                                                 | Adicionar Assinante               |
| # Assinante                                 | Unidade                                                         | Adicionar Assinante               |
|                                             | Nenhum Assinante Adicionado                                     | 📝 Minha Assinatura                |
|                                             |                                                                 | 🔊 Servidor da Unidade             |
|                                             | Cancelar Continuar >><br>/ Campos de preenchimento obrigatório. | Servidor de Outra Unidade         |
|                                             | Protocolo                                                       | Solicitar Indicação de Assinantes |
|                                             |                                                                 | Grupo de Assinantes               |

| CEFET-MG - SIP/                             | AC – Sistema Integrado de | Patrimônio, Administ   | tração e Contratos  | ; Tempo de S         | essão: 00:57 MUDAR D    | DE SISTEMA 🔻        |
|---------------------------------------------|---------------------------|------------------------|---------------------|----------------------|-------------------------|---------------------|
|                                             |                           |                        | Orçamento: 2019     | B Módulos            | Abrir Chamado           | 🗧 Portal Admi       |
|                                             |                           |                        |                     | 😋 Alterar senha      | 😯 Ajuda                 | 🚆 Mesa Virtua       |
| PROTOCOLO > CA                              | DASTRAR DOCUMENTO > A     | NEXAR ARQUIVOS         |                     |                      |                         |                     |
| 6                                           |                           | ::::                   | C                   |                      | ٢                       | Ø                   |
| Dados Gerais                                | Documentos Anexados       | Interessados           | Movimenta           | ção Inicial          | Confirmação             | Comprovant          |
| Neste passo poderao<br>sua sessão de cadast | ramento de documento.     | Depos po Apo           | adastrado. Na parte | e inferior da pagina | serao mostrados os arqu | ivos incluidos dura |
|                                             | No. of American A         | DADOS DO ARG           | QUIVO A SER AN      | EXADO                |                         |                     |
| ta página,                                  | Nome do Arquivo: 🛪        |                        |                     |                      |                         |                     |
| nas clique em<br>ntinuar".                  | Descrição: \star          |                        |                     |                      |                         |                     |
|                                             | (4000                     | caracteres/0 digitad   | os)                 |                      |                         |                     |
|                                             | Arquivo: 🖈 Escolh         | ner arquivo Nenhum arc | quivo selecionado   |                      |                         |                     |
|                                             |                           |                        | Anexar              |                      |                         |                     |
|                                             |                           |                        | ~                   |                      |                         | -                   |
|                                             |                           | 🔍: Visualizar Arqı     | uivo 🕲: Excluir     | Documento            |                         |                     |
|                                             |                           | ARQUIVOS ANE           | XADOS AO DOCU       | MENTO                |                         |                     |
| Nome do Arquivo                             |                           | D                      | escrição            |                      | Arquivo                 |                     |
|                                             |                           | Nenhum                 | Arquivo Anexado.    |                      |                         |                     |
|                                             |                           | << Voltar C            | ancelar Continua    | r >>                 |                         |                     |
|                                             |                           | 🕱 Campos de preenchi   | mento obrigatorio.  | •                    |                         |                     |
|                                             |                           | I                      | Protocolo           |                      |                         |                     |
|                                             |                           |                        |                     |                      |                         |                     |

SIPAC | Secretaria de Governança da Informação - (31) 3319-7000 | Copyright © 2005-2019 - CEFET-MG - vm-sig-app-02.ditic.sgi.cefetmg.br.inst2 - v4.46.17.cefet47

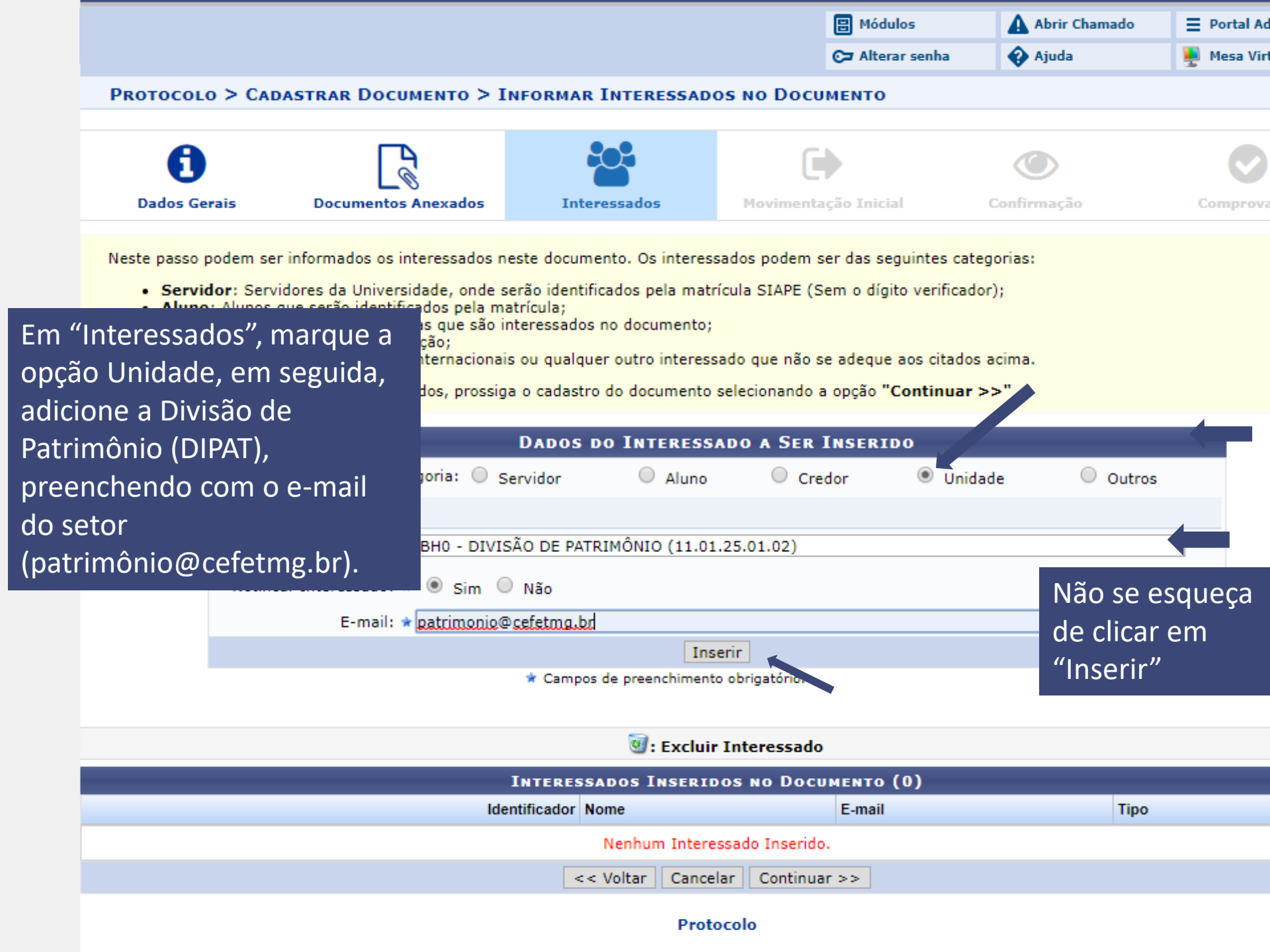

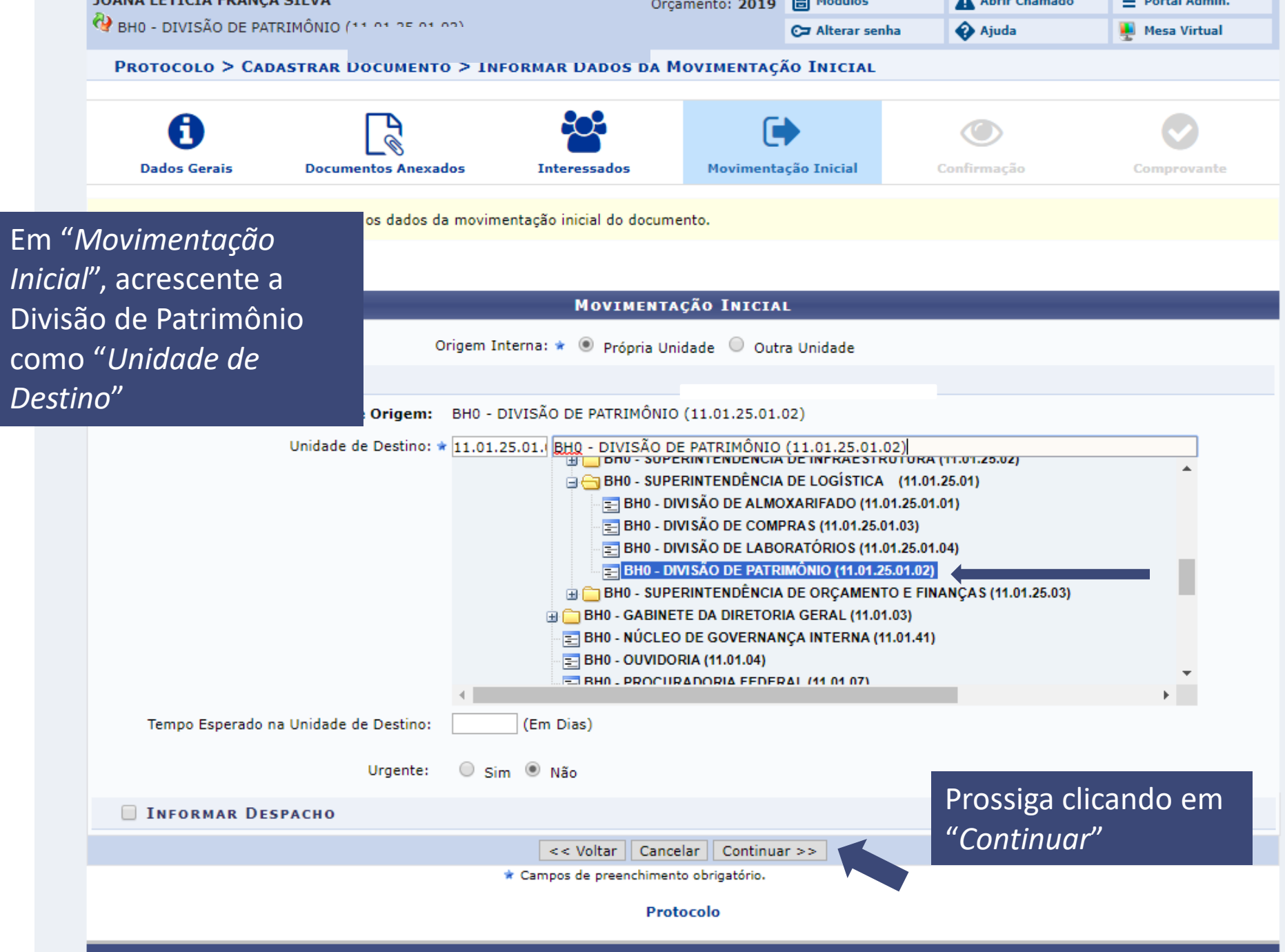

SIPAC | Secretaria de Governança da Informação - (31) 3319-7000 | Copyright © 2005-2019 - CEFET-MG - vm-sig-app-02.ditic.sgi.cefetmg.br.inst2 - v4.46.17.cefet47

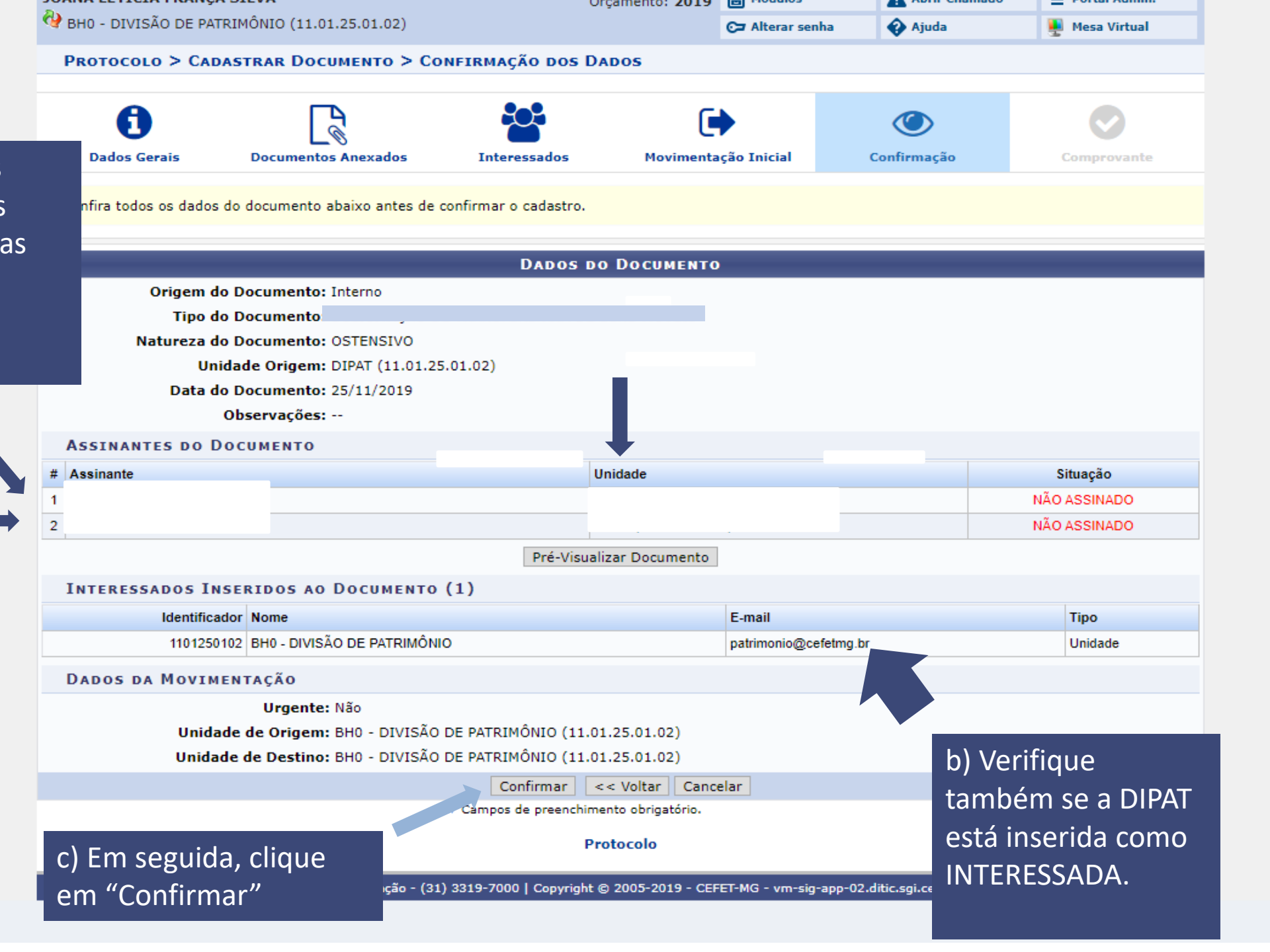